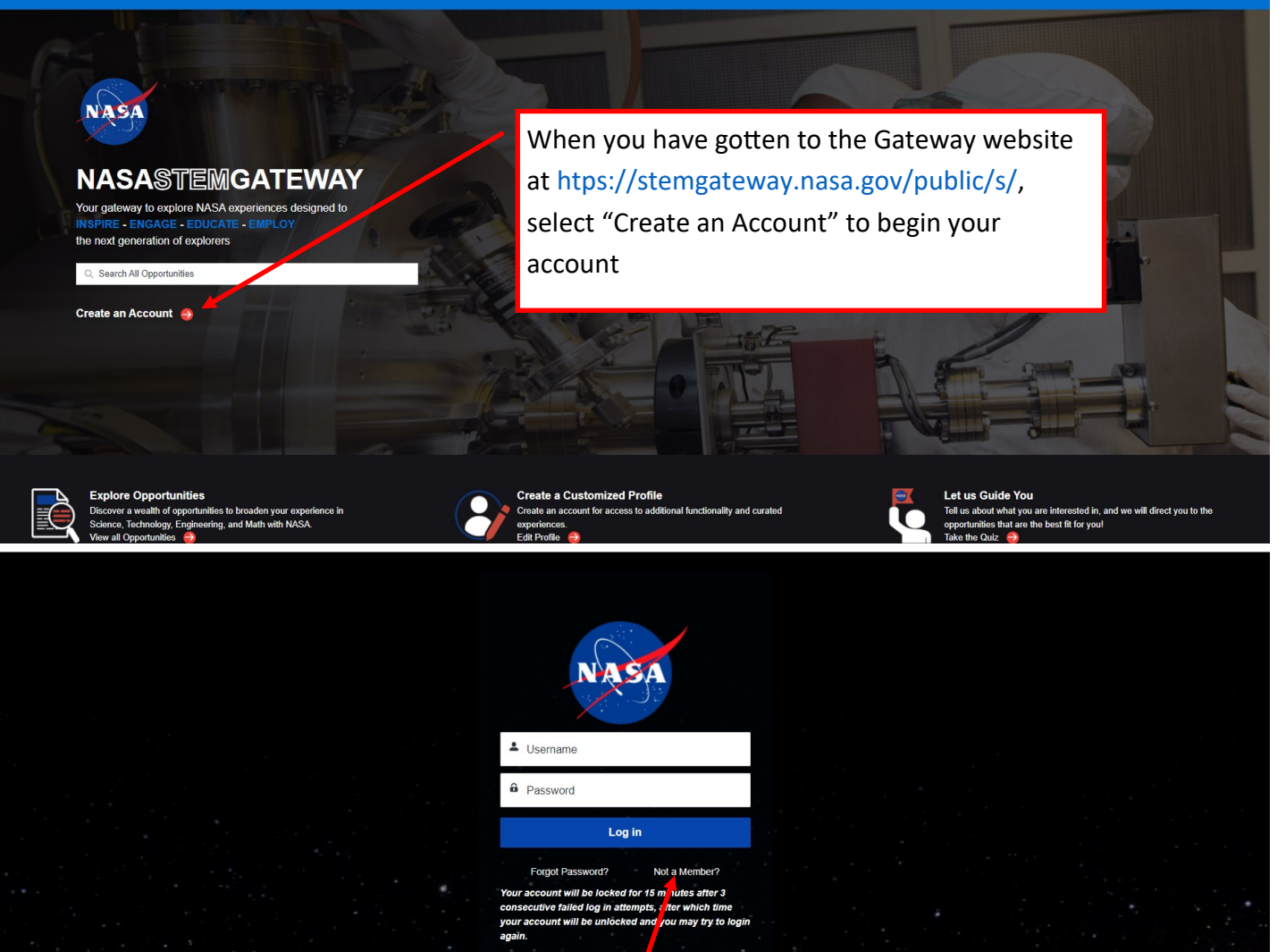

# Select "Not a Member" if you are new to Gateway.

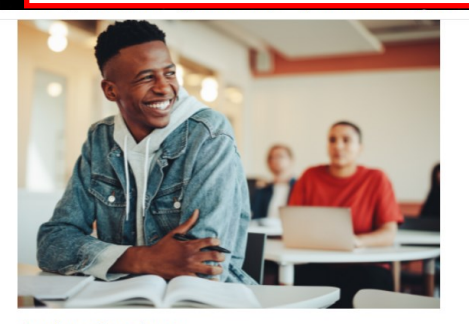

## Active Student

Choose this category if you are actively attending one of the following as a student:

- · High School (formal or homeschooled)
- Junior College
- Community College
- College
- University

By selecting this category, the system will allow you to personally Apply/Register for STEM Opportunities designed for Students.

#### NOTE

If you are 13 years old or under, a parent or legal guardian must register themselves and will then have the ability to Apply/Register for STEM Opportunities on your behalf

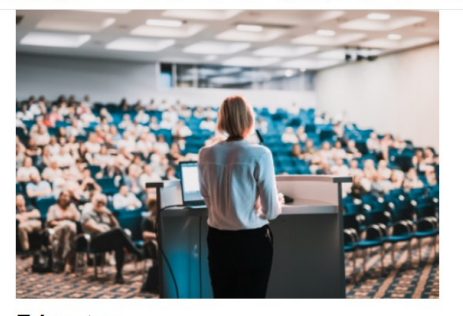

d, it is reco

## Educator

Choose this Category if you are currently serving as an educator in one of the

- · Elementary School Teacher

- Museums, Science Centers, Pla
- Observatories
- Libra
- Non Profit Organizations Government
- Industry

#### Other

Choose this category if you do not fall under any other user group, but you are interested in obtaining and/or interacting with resources as a parent or interested member of the general public.

You may also Apply/Register for STEM Opportunities that you are interested in participating in if they are open to the general public

Click Here to Register 😔

Select the category that best represents you

- following educator groups:
- · Middle School teacher
- · High School Teacher
- · Higher Education Faculty
- School Administrator
- Preservice Teacher
- Informal Educators, which includes
- · Parks, Zoos, Aquar
- Youth-Serving Organizations

Homeschool Educators

#### Tell us a little bit about yourself

| riistivame  |        |
|-------------|--------|
| *Last Name  |        |
|             |        |
| *Email      | /      |
|             | /      |
| *Age        |        |
| 13 or under |        |
| Back        | Submit |

Fill in each field with an \* (required). It's recommended that you use a "permanent" email address (like Gmail), not a school address. Once you have completely filled in all 4 fields, the submit button becomes dark blue and you can click "Submit"

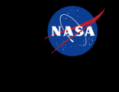

 
 National Aeronautics and
 No Fear Act
 FOLA
 Privacy
 PRA
 Office of Inspector General
 Budget and Annual Reports
 Contact NASA
 Accessibility

 Space Administration

 </td

Privacy Act Statement

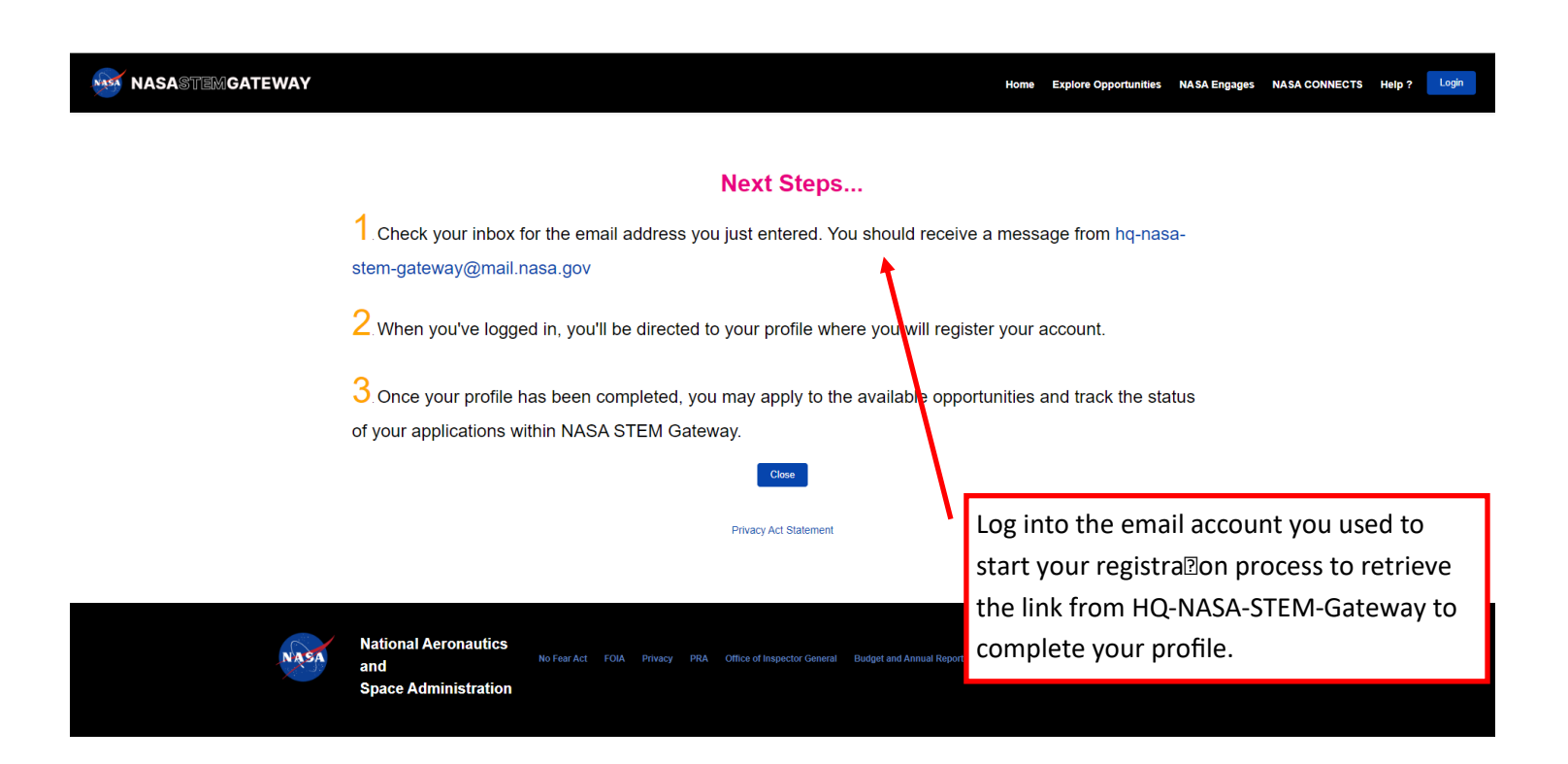

Promptly click the link provided in your confirmation email. You will be prompted to create a password at that time. You will be asked to complete the following fields about yourself. Each field is required. *Please provide all information.* 

# MASASTEMGATEWAY

Home

## We'll need the following Personal Information to complete your Profile:

| *Date of Birth             |                |          |
|----------------------------|----------------|----------|
|                            |                | 苗        |
| Address                    |                |          |
| Country                    |                |          |
| United States              |                | <b>~</b> |
| Street                     |                |          |
|                            |                |          |
|                            |                | li.      |
| City                       | State/Province |          |
|                            | None           | <b>~</b> |
| Zip/Postal Code            |                |          |
|                            |                |          |
| *Phone                     |                |          |
|                            |                |          |
| Is this a Mobile Phone?    |                |          |
| None                       |                | \$       |
| Alternate Phone (Optional) |                |          |
|                            |                |          |
|                            |                |          |

Next

| NASA                                                                                                    | National Aeronautics<br>and<br>Space Administration | No Fear Act FOIA Privacy              | PRA Office of Inspector General  | Budget and Annual Reports      | Contact NASA      | Accessibility           |                                |                      |          |
|----------------------------------------------------------------------------------------------------|-----------------------------------------------------|---------------------------------------|----------------------------------|--------------------------------|-------------------|-------------------------|--------------------------------|----------------------|----------|
| NASASTEMGATEWAY                                                                                             |                                                     |                                       |                                  |                                |                   |                         |                                | Home                 | •        |
| Demographic Info<br>Completion of your Demographic Informate<br>each item that you choose not to report on. | tion is voluntary. No selection de                  | cisions are made based on the         | information. It will not adverse | bly affect your application if | ' you choose to r | not provide this inform | ation. Select the 'Do not wish | to provide' option f | or       |
| "Gender                                                                                                    |                                                     |                                       |                                  |                                |                   |                         |                                |                      | •        |
|                                                                                                    |                                                     |                                       |                                  |                                |                   |                         |                                |                      | <u> </u> |
| None                                                                                                    |                                                     |                                       |                                  |                                |                   |                         |                                |                      | 1        |
| *Race (select one or more):                                                                                 |                                                     |                                       |                                  |                                |                   |                         |                                |                      | <b>·</b> |
| American Indian or Alaska Native                                                                            |                                                     |                                       |                                  |                                |                   |                         |                                |                      | •        |
| Asian                                                                                                    |                                                     |                                       |                                  |                                |                   |                         |                                |                      |          |
| Black or African American                                                                                   |                                                     |                                       |                                  |                                |                   |                         |                                |                      |          |
| Native Hawaiian or Other Pacific Islander                                                                   |                                                     |                                       |                                  |                                |                   |                         |                                |                      |          |
| White                                                                                                    |                                                     |                                       |                                  |                                |                   |                         |                                |                      | -        |
| *Are you a Veteran?                                                                                         |                                                     |                                       |                                  |                                |                   |                         |                                |                      |          |
| None                                                                                                    |                                                     |                                       |                                  |                                |                   |                         |                                |                      | \$       |
| • Do you have a disability?                                                                                 |                                                     |                                       |                                  |                                |                   |                         |                                |                      |          |
| None                                                                                                    |                                                     |                                       |                                  |                                |                   |                         |                                |                      | \$       |
| Identifying any qualifying disability is protected un                                                       | der the Americans with Disabilities Act             | Citizenship or the Rehabilitation Act | of 1973.                         |                                |                   |                         |                                |                      |          |
|                                                                                                    |                                                     |                                       |                                  |                                |                   |                         |                                | _                    |          |

| NASA                                | National Aeronautics<br>and<br>Space Administration | No Fear Act | FOIA Pri | ivacy PRA | Office of Inspector Genera | Budget and Annual Reports | Contact NASA | Accessibility |               |
|-------------------------------------|-----------------------------------------------------|-------------|----------|-----------|----------------------------|---------------------------|--------------|---------------|---------------|
| NASASTEMGATEWAY                     |                                                     |             |          |           |                            |                           |              |               | Home          |
| Citizenship<br>*Citizenship<br>None |                                                     |             |          |           |                            |                           |              |               | +             |
|                                     |                                                     |             |          |           |                            |                           |              |               | Previous Next |

### NASASTEMGATEWAY

#### Education or Affiliate Organization

Please search for your institution's name below. Only the top 5 results will appear in the preview. If you do not see your institution please select "Show All Results" and continue your search in the full view. In this view you can search by your institution's name, address, phone, or website

If you still cannot find your institution, please return to this page and select the "Can't find my institution" checkbox and enter your institution's information directly

\*Applicant Type - None -- None -- Search for your Academic Institution
- Search Accounts...
Search Accounts...
Calt find my institution.
Calt find my institution.
Calt find my institution.
Calt find my institution.
Calt find my institution.
Calt find my institution.
Calt find my institution.
Calt find my institution.
Calt find my institution.
Calt find my institution.
Calt find my institution.
Calt find my institution.
Calt find my institution.
Calt find my institution.
Calt find my institution.
Calt find my institution.
Calt find my institution.
Calt find my institution.
Calt find my institution.
Calt find my institution.
Calt find my institution.
Calt find my institution.
Calt find my institution.
Calt find my institution.
Calt find my institution.
Calt find my institution.
Calt find my institution.
Calt find my institution.
Calt find my institution.
Calt find my institution.
Calt find my institution.
Calt find my institution.
Calt find my institution.
Calt find my institution.
Calt find my institution.
Calt find my institution.
Calt find my institution.
Calt find my institution.
Calt find my institution.
Calt find my institution.
Calt find my institution.
Calt find my institution.
Calt find my institution.
Calt find my institution.
Calt find my institution.
Calt find my institution.
Calt find my institution.
Calt find my institution.
Calt find my institution.
Calt find my institution.
Calt find my institution.
Calt find my institution.
Calt find my institution.
Calt find my institution.
Calt find my institution.
Calt find my institution.
Calt find my institution.
Calt find my institution.
Calt find my institution.
Calt find my institution.
Calt find my institution.
Calt find my institution.
Calt find my institution.
Calt find my institution.
Calt find my institution.
Calt find my institution.
Calt find my institution.
Calt find my institution.
Calt find my institution.
Calt find my institution.
Calt find my institution.
Calt find my institution.
Calt find my institution.
Calt find my institution.
Calt f

Previous

Previous Next

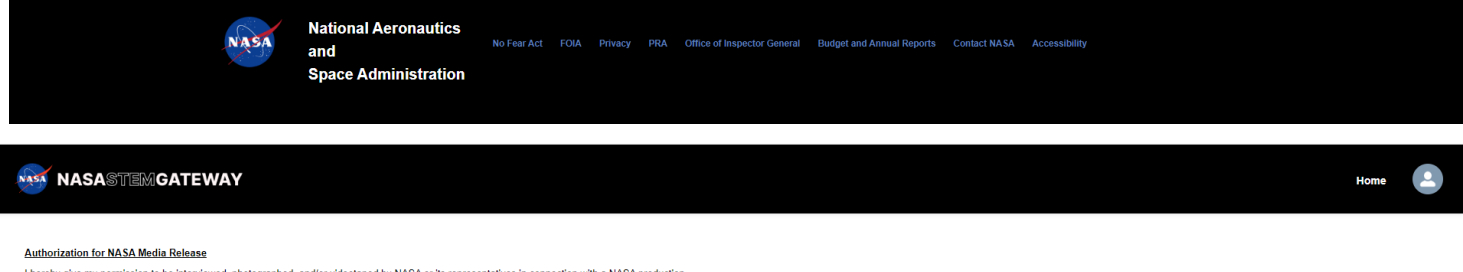

I hereby give my permission to be interviewed, photographed, and/or videotaped by NASA or its representatives in connection with a NASA production.

I understand and agree that the text, photographs, and/or videotapes thereof containing my name, likeness, and voice, including transcripts thereof, may be used in the production of instructional, promotional materials, and for other purposes that NASA deems appropriate and that such materials may be distributed to the public and displayed publicly one or more times and in different formats, including but not limited to, websites, cablecasting, broadcasting, and other forms of transmission to the public. Laiso understand that this permission to use the text, photographs, videotapes, and name in such materials in out limited to, websites, cablecasting, broadcasting, and other forms of transmission to the public. Laiso understand that this permission to use the text, photographs, videotapes, and name in such materials in out limited in time and that will not necessary and representation for granting this permission.

I understand that NASA has no obligation to use my name, likeness, or voice in the materials it produces, but if NASA so decides to use them, I acknowledge that it may edit such materials. I hereby waive the right to inspect or approve any such use, either in advance or following distribution or display

I hereby unconditionally release NASA and its representatives from any and all claims and demands arising out of the activities authorized under the terms of this agreement.

YES, by making this selection, I represent that I am of legal age, have full legal capacity, and agree that I will not revoke or deny this agreement at any time. I have read the foregoing and fully understand its contents.

NO, NASA does not have my consent to be interviewed, photographed, and/or videotaped by NASA or its representatives.

\*Please select your acknowledgement response below:

O YES

I authorize NASA to collect and report data about my participation in STEM Engagement opportunities for continuous improvement purposes

\*Please select your acknowledgement response below:

O YES

For information about NASA STEM Engagement, you may visit https://www.nasa.gov/stem

# MASASTEMGATEWAY

#### Congratulations!

You are now ready to Apply / Register for available opportunities.

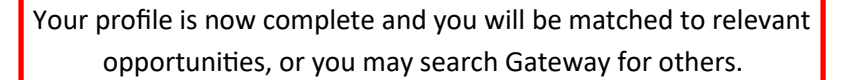